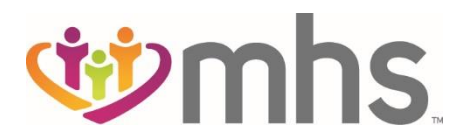

## How to Submit a New CMS 1500 Professional Claim on the MHS Portal

Review the steps below to see the process for submitting a CMS 1500 claim.

- 1. Log into the Secure Provider Portal: <u>https://provider.mhsindiana.com</u>
- 2. Click the Claims tab on the dashboard header.

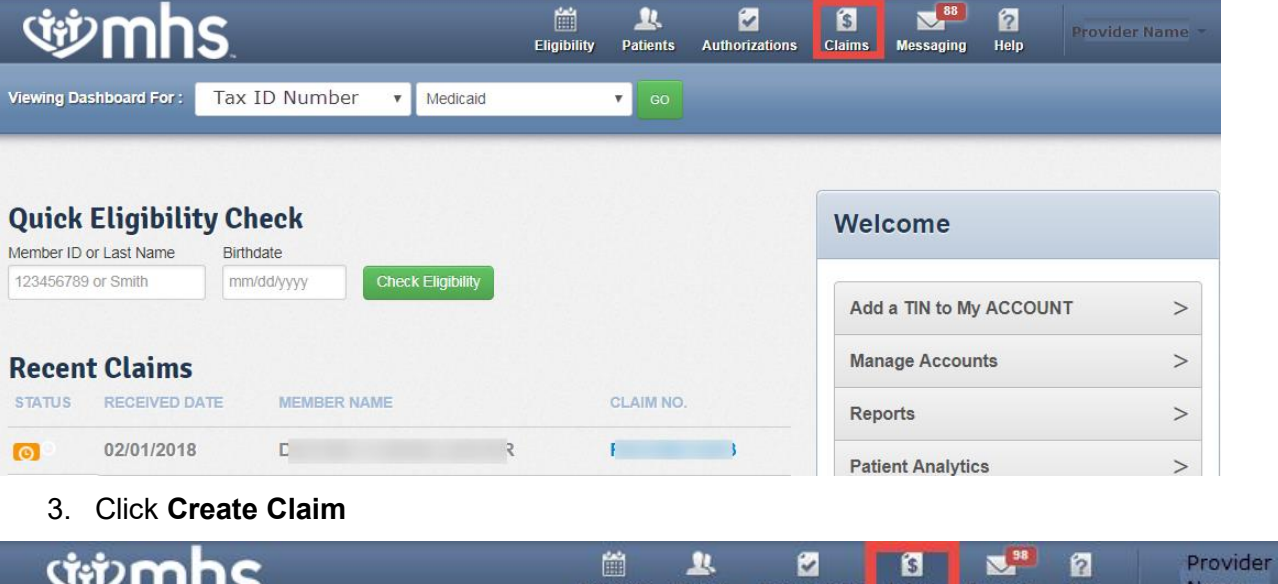

| <b>WIII</b>          | VITINS.       |        | Eligibility Patients Authorizations Claims |      |  | Messaging | Help | Name       |              |  |
|----------------------|---------------|--------|--------------------------------------------|------|--|-----------|------|------------|--------------|--|
| /iewing Claims For : | Tax ID Number | • • Me | dicaid                                     | • GO |  |           | 1    | Ipload EDI | Create Claim |  |
|                      |               |        |                                            |      |  |           |      |            |              |  |
|                      |               |        |                                            |      |  |           |      |            |              |  |

4. Enter Member ID and Date of Birth. Click Find.

| ŴM                   | hs.              |         |          | Eligibility | L.<br>Patients | Authorizations | <b>S</b><br>Claims       | Messaging                | 2<br>Help               | Provider<br>Name      |
|----------------------|------------------|---------|----------|-------------|----------------|----------------|--------------------------|--------------------------|-------------------------|-----------------------|
| Viewing Claims For : | Tax ID Number    | ۲       | Medicaid | ٠           | GO             | ×              | Member ID o<br>123456789 | or Last Name<br>or Smith | Birthdate<br>mm/dd/yyyy | Find                  |
| Claims               | Individual Saved | Submitt | ed Batch | Payment His | story M        | y Downloads    | Claims Aud               | it Tool                  |                         | <del>,</del> ∓ Filter |

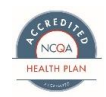

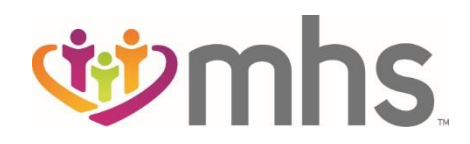

5. Choose a Claim Type –CMS 1500 or CMS UB-04

| <b>Winhs</b>                                                                                              |                                                 | Eligibility                   | L.<br>Patients | Authorizations     | S<br>Claims | Messaging      | 2<br>Help   | Provider Name      |
|----------------------------------------------------------------------------------------------------|-------------------------------------------------|-------------------------------|----------------|--------------------|-------------|----------------|-------------|--------------------|
| Viewing Claims For : Tax ID Number                                                                        | Medicaid                                        | •                             | 60             | _                  |             | 1              | Jpload EDI  | Create Claim       |
| Choose Claim for ,                                                                                        | ł                                               |                               |                |                    |             |                |             |                    |
| Choose a Claim Type                                                                                       |                                                 |                               |                |                    |             |                |             |                    |
| CMS 15                                                                                                    | 00                                              |                               |                |                    | CM          | S UB-04        | 4           |                    |
| Professional Cla                                                                                          | im →                                            |                               |                |                    | Institut    | tional Claim   | •           |                    |
| UPDATE: In order to be compliant with ICD-10 regu<br>This change applies to the date of service on the cl | lations, we will requi<br>aim, not the submissi | re claims with di<br>on date. | scharge date   | s or service dates | on or after | October 1, 201 | 5, be coded | with ICD-10 codes. |

\*The following steps are relation to a CMS 1500 Claim.

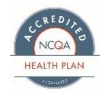

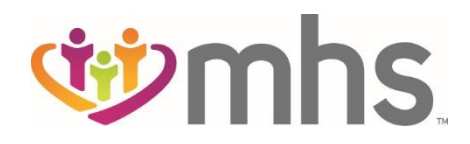

## 6. Enter Patient's Account Number

- 7. Enter the **Statement Dates**
- 8. If other fields listed are not applicable, click **Next**. Required fields are marked with an asterisks (\*).

| Professional Claim for D                                                   | <u>.C</u>                               | Your Progress | $\rightarrow$ | > | $\geq$ | >   | >   |
|----------------------------------------------------------------------------|-----------------------------------------|---------------|---------------|---|--------|-----|-----|
| THIS SECTION:<br>General Info<br>Information about the dates of the claim. |                                         |               |               |   |        |     |     |
|                                                                            |                                         |               |               |   |        | Ne: | d 🍝 |
| Required field                                                             |                                         |               |               |   |        |     |     |
| Patient's Account Number*                                                  | 000000000000000000000000000000000000000 |               |               |   |        |     | 26  |
| Statement Dates*                                                           | From MM/DD/YYYY To MM                   | /DD/YYYY      |               |   |        |     |     |
| Date of current Illness,<br>Injury, Pregnancy (LMP)                        | Select Type                             | MM/DD/YYYY    |               |   |        |     | 14  |
| Other Date                                                                 | Select Type                             | MM/DD/YYYY    |               |   |        |     | 15  |
| Hospitalization                                                            | From MM/DD/YYYY                         | To MM/DD/YYYY |               |   |        |     | 18  |
| Additional Claim Information:                                              | XXXXXXXXXXXXX                           |               |               |   |        |     | 198 |
| Outside Lab?                                                               | Yes No                                  |               |               |   |        |     | 20  |
| Prior Authorization Number                                                 | XXXXXXXXXX                              |               |               |   |        |     | 238 |
| CLIA Number                                                                | XXXXXXXXXX                              |               |               |   |        |     | 238 |
| Amount Paid                                                                | XXXX.XX                                 |               |               |   |        |     | 29  |
|                                                                            |                                         |               |               |   |        |     |     |

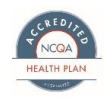

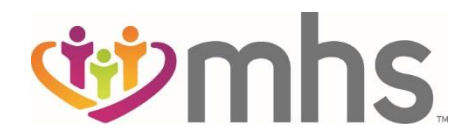

9. Add the **Diagnosis Codes** for patient in Box 21. Click **Add** button to save.

| Professional Claim for [                                                    | :                            | Your Progress                                                                     | $\sum$         | $\rightarrow$ | >  | $\sum$ |
|-----------------------------------------------------------------------------|------------------------------|-----------------------------------------------------------------------------------|----------------|---------------|----|--------|
| THIS SECTION:<br>Diagnosis Codes<br>Diagnosis Code and Additional Insurance | e information.               |                                                                                   |                |               |    |        |
| ← Back                                                                      |                              |                                                                                   |                |               | Ne | xt →   |
| Required field                                                              |                              |                                                                                   |                |               |    |        |
| ICD Version Indicator*                                                      | ICD 10                       | Please note that for the claim statement<br>valid ICD-10 codes only are accepted. | dates entered, |               |    |        |
| Diagnosis Codes*                                                            | XXXX e.g. V87: Add           | (Enter diagnosis code and click on Add t                                          | button)        |               |    | 21.    |
| [                                                                           | Add Coordination of Benefits |                                                                                   |                |               |    |        |
| + Back                                                                      |                              |                                                                                   |                |               | Ne | xt →   |
|                                                                             |                              |                                                                                   |                |               |    |        |

If applicable, click Add Coordinator of Benefits and enter Carrier Type and Policy Number.

| Primary Insurance Remove | insurance (Medicaid would be the 3rd payer), the claim cannot be submitted through the Web. |        |
|--------------------------|---------------------------------------------------------------------------------------------|--------|
| Carrier Type*            | Select                                                                                      | 9d     |
| Policy Number*           | XXXXXXXX                                                                                    | 9a     |
| - Back                   |                                                                                             | Next → |
|                          |                                                                                             |        |

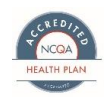

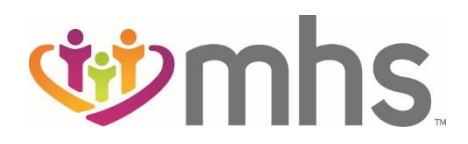

## 10. Enter required fields:

- Dates of Service
- Place of Service (Dropdown) •
- Procedure Code •
- Modifier(s) where applicable and click Add
- Check previously entered Diagnosis Code(s)
- Total Charges •
- Total **Units/Minutes/Days** and select **Type** (dropdown menu) 11. Click Save/Update. Add additional **Service Lines**, if needed.
- 12. Complete all service lines and click Next.

| Professional Claim for D                                          | (                                 | Your Progre                          | ess              |               |             | >        | $\boldsymbol{\Sigma}$ |
|-------------------------------------------------------------------|-----------------------------------|--------------------------------------|------------------|---------------|-------------|----------|-----------------------|
| THIS SECTION:<br>Service Lines<br>Enter maximum of 50 service lin | nes.                              |                                      |                  |               |             |          |                       |
| - Back                                                            |                                   |                                      |                  |               |             | Ne       | xt →                  |
| Total: \$125.00                                                   | * Required field Now Viewing Line | 1: 99213 / \$125.00                  |                  |               | Delete      | Save / U | pdate                 |
| PROCEDURE / CHARGES 1: 99213 / \$125.00                           | Dates of Service*                 | From 05/08/2018 To 05/08/2018        |                  |               |             |          | 24.a                  |
|                                                                   | Place of Service*                 | 11 - PROVIDERS OFFICE                |                  |               |             |          | 24.b                  |
|                                                                   | Procedure Code*                   | 99213                                |                  |               |             |          | 24.d                  |
|                                                                   | Modifiers                         | XX Add Please en                     | ter the modifier | and click the | Add button. |          |                       |
|                                                                   | Diagnosis Code(s)*                | H6690 - OTITIS MEDIA UNSPECIFIED UNS | S EAR            |               |             |          | 24.e                  |
|                                                                   | Charges*                          | 125.00                               |                  |               |             |          | 24.f                  |
|                                                                   | Units / Minutes / Days*           | 1.0 Type * UN - Units.               |                  |               |             |          | 24.g                  |
|                                                                   | Family Planning                   | Yes No EPSDT Select                  |                  | •             |             |          | 24.h                  |
|                                                                   | NDC                               | NDC                                  |                  |               |             |          | NDC                   |
|                                                                   | Supplemental Information          | Supplemental Information             |                  |               |             |          |                       |
|                                                                   |                                   |                                      |                  | [             | Delete      | Save / U | pdate                 |
| + Back                                                            |                                   |                                      |                  |               |             | Ne       | xt →                  |

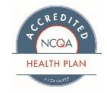

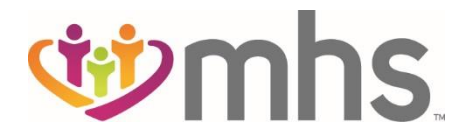

- 13. Enter Billing Provider Name, Address, City, State, and Zip.
   14. Click Same as Billing Provider if Service Location and Billing Provider address are the same. 15. Click Next

| Professional Claim for D                                      |                  | C                        |                     | Your Progress         | $\rightarrow$ | $\boldsymbol{\Sigma}$ | $\rangle \rangle$ | $\rightarrow$ |
|---------------------------------------------------------------|------------------|--------------------------|---------------------|-----------------------|---------------|-----------------------|-------------------|---------------|
| THIS SECTION:<br><b>Providers</b><br>Providers on this claim. |                  |                          |                     |                       |               |                       |                   |               |
| ← Back                                                        |                  |                          |                     |                       |               |                       | N                 | ext →         |
| * Required field<br>Referring Provider                        |                  |                          |                     |                       |               |                       |                   |               |
| NPI XXXXXXXXX Find Pro                                        | vider            |                          |                     |                       |               |                       |                   | 17.           |
| Last Name or Organizational Name Last Name Find Pro           | vider F          | irst Name                |                     |                       |               |                       |                   |               |
| Rendering Provide                                             | Only enter rende | ring provider infor      | mation if not the s | ame as Billing Provid | er informatio | n.                    |                   |               |
| NPI Tax ID<br>XXXXXXXXXX 3 4                                  | Find Provider    |                          |                     |                       |               |                       |                   | 24.j          |
| Taxonomy # Last Name or Organ                                 | izational Name   | First Name<br>First Name | Clea                | x                     |               |                       |                   |               |
| Billing Provider                                              |                  |                          |                     |                       |               |                       |                   |               |
| Tax ID                                                        |                  |                          |                     |                       |               |                       |                   | 33.           |
| Name*<br>Last Name                                            |                  |                          | Taxonomy *          | <                     |               |                       |                   |               |
| Address* City*                                                | State*           | Zip*                     |                     |                       |               |                       |                   |               |
| Service Facility Loo                                          | cation           | Same As Billing Pro      | ovider              |                       |               |                       |                   |               |
| Name<br>Last Name                                             |                  | ]                        |                     |                       |               |                       |                   | 32.           |
| Address                                                       | City             |                          | State<br>Select     | [                     |               | X                     |                   |               |
| + Back                                                        |                  |                          |                     |                       |               |                       | N                 | ext →         |

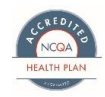

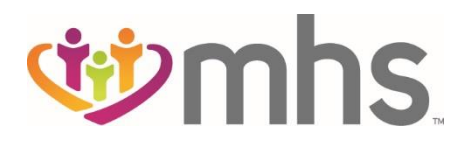

## 16. Upload any **Attachments** where applicable. If none, click **Next**.

| Professional Claim for <u>4</u>        | 2                                                                          | Your Progress  | $\rightarrow$ | >          | >          | $\mathbf{\Sigma}$ |          |
|----------------------------------------|----------------------------------------------------------------------------|----------------|---------------|------------|------------|-------------------|----------|
| THIS SECTION:<br>Attachments           |                                                                            |                |               |            |            |                   |          |
| Add attachments to the claim (5MB li   | mit).                                                                      |                | Suppo         | rted type: | s are lipo | ı tif od          | and tiff |
| You are correcting a claim for R       |                                                                            |                |               |            |            |                   |          |
| - Back                                 | If there are no attachment                                                 | s, click Next. |               |            |            | Next              | +        |
| Attachments                            |                                                                            |                |               |            |            |                   |          |
| *Do NOT send password protected files. | You must click ATTACH for each file being su                               | bmitted.       |               |            |            |                   |          |
| File*                                  | Attachment Type*<br>Select Type                                            |                | Attach        | 1          |            |                   |          |
|                                        | Primary Carrier EOB<br>Medical Records<br>Consent Form                     |                |               | 1          |            |                   |          |
| There are no attached files.           | Proof of Timely Filing<br>Claim Adjustment Form (CAF)<br>DME or Rx Invoice |                |               |            |            |                   |          |
| - Back                                 | If there are no attachment                                                 | s, click Next. |               |            |            | Next              | -        |
|                                        |                                                                            |                |               |            |            |                   |          |

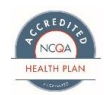

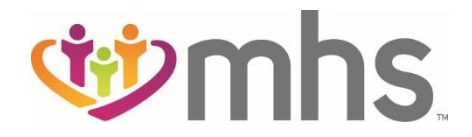

If the claim is eligible for Real Time Editing and Pricing (RTEP) this screen will appear.

- 17. Review all claim information and click Edit, if needed.
- 18. Click Validate to submit claim

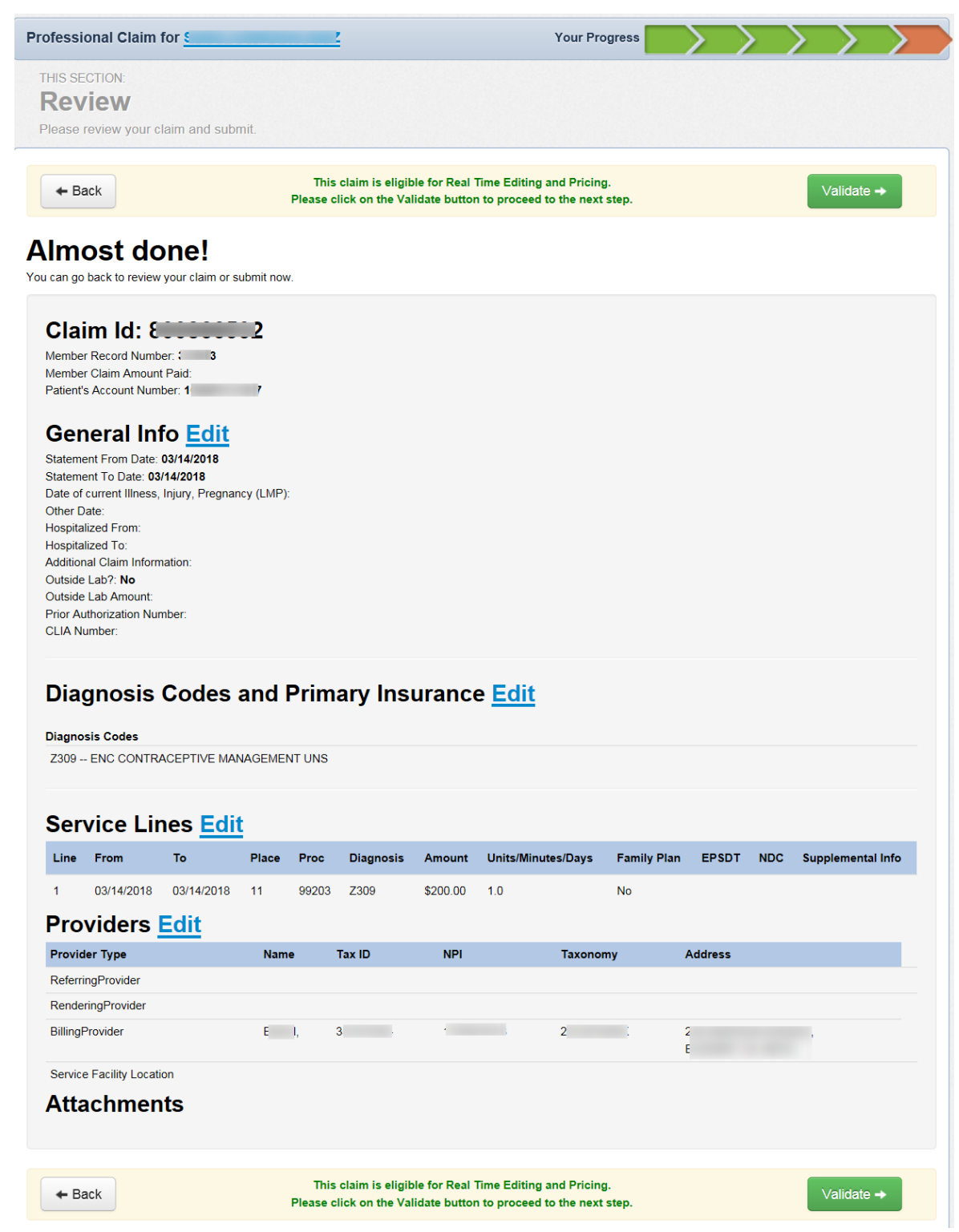

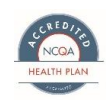

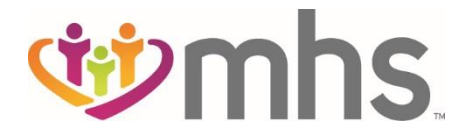

If the claim is not eligible for Real Time Editing and Pricing (RTEP) this screen will appear.

Review all claim information and click Edit, if needed.
 If no Edits are needed, click Submit.

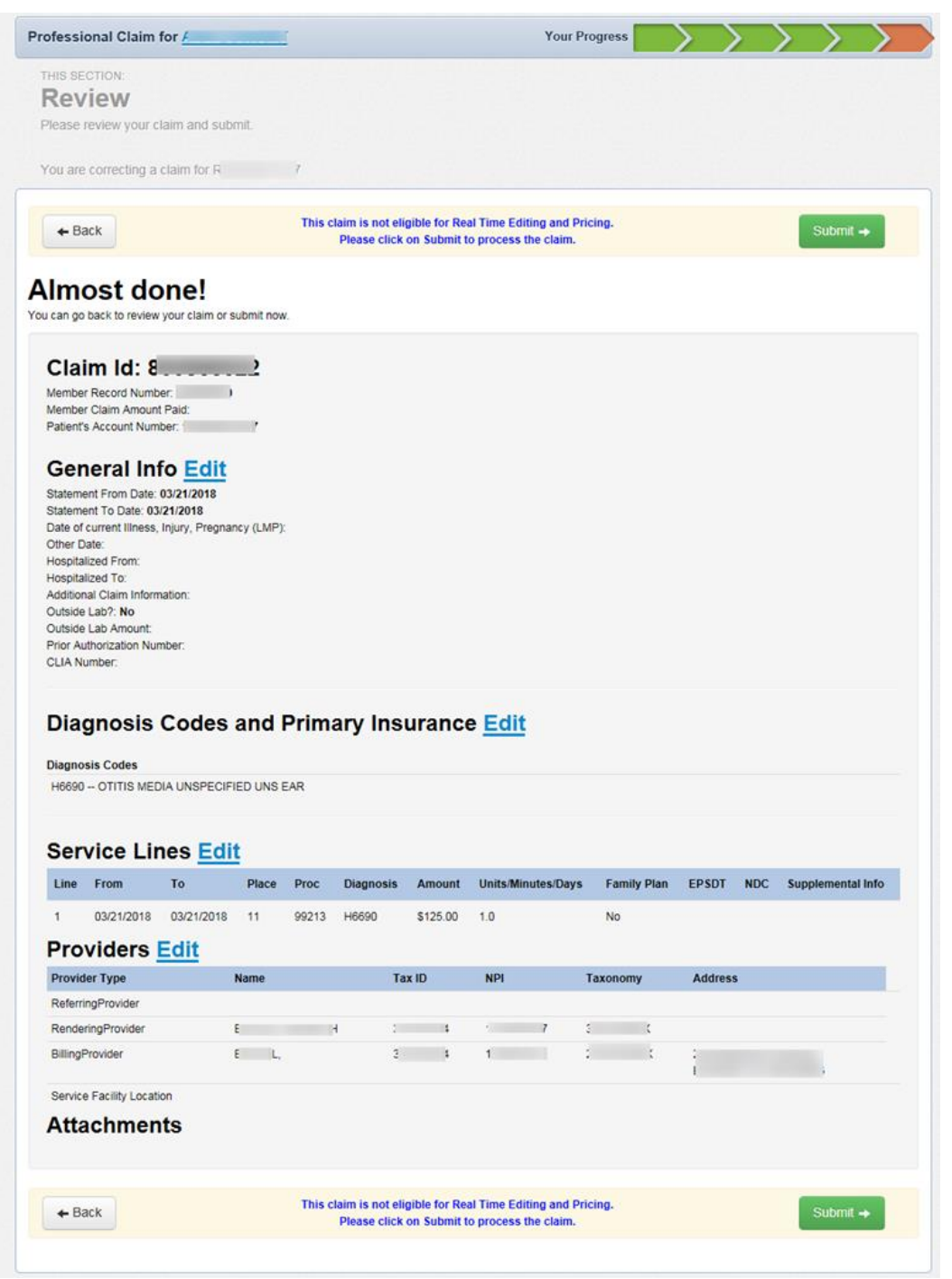

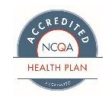